# คู่มือการบันทึกข้อมูลการคัดกรองการมองเห็นในผู้สูงอายุ จังหวัดอุทัยธานี

เพื่อยกเลิกการบันทึกข้อมูลโปรแกรมการคัดกรองข้อมูลการมองเห็น ออนไลน์ Vision 2020 ดังนั้น จึงขอให้ รพท. / รพช. รพสต ทุกแห่ง หน่วย ๆ ทัพยายปอน ศูนย์บริการสาธารณสุขเทศบาลเมืองอุทัยธานี ศูนย์สุขภาพชุมชนเมืองอุทัยใหม่ บันทึกข้อมูลคัดกรองการมองเห็นในผู้สูงอายุในฐานข้อมูล HOSxP หรือ HOSxP PCU เพื่อทดแทนการบันทึกข้อมูลโปรแกรมการคัดกรองข้อมูลการมองเห็น ออนไลน์ Vision 2020

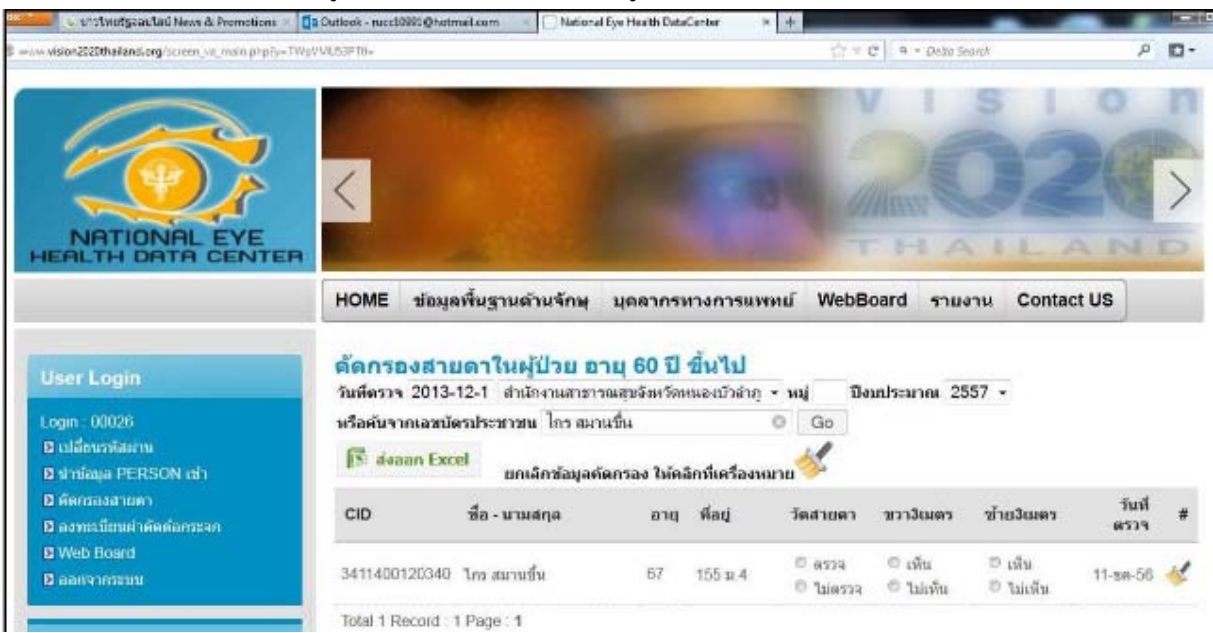

<mark>กรณี ตรวจคัดกรองการมองเห็น จังหวัดอุทัยธานี</mark> เพื่อประโยชน์ในการดึงรายงานและส่งข้อมูลให้ vision2020 ขอให้หน่วยบริการทุกแห่ง พิมพ์ข้อความ ในช่องอาการสำคัญ CC / การให้รหัส ICD10 / ช่อง Diag text ดังนี้

| การเลือก <u>ข้อความการคัดกรอง เป็นข้อความแรก</u><br>ในช่องอาการสำคัญ ใน CC แล้ว Enter | การวินิจฉัย<br>ICD10 | การคีย์ค่า VA<br>(เฉพาะผู้ที่ไม่ผ่าน |
|---------------------------------------------------------------------------------------|----------------------|--------------------------------------|
|                                                                                       | Principle            | เกณฑ์)                               |
|                                                                                       | Diag                 |                                      |
| 1. คัดกรองตาขวาไม่ผ่านเกณฑ์(R)                                                        | $\square$            | ให้ลงค่า VA with PH                  |
| 2. คัดกรองตาซ้ายไม่ผ่านเกณฑ์(L)                                                       |                      | ที่ปุ่มตรวจสายตา                     |
| 3. คัดกรองตาไม่ผ่านเกณฑ์ทั้งสองข้าง(H540)                                             | >Z010                |                                      |
| 4. คัดกรองตาปกติทั้งสองข้าง(H543)                                                     |                      |                                      |
| 5. คัดกรองตาไม่ได้(N)                                                                 |                      |                                      |

## และ หากมีประวัติเคยผ่าตัดต้อกระจก ให้เลือก <u>ข้อความเคยผ่าตัดต้อกระจก เป็นข้อความที่สอง</u> เพิ่มในช่อง CC แล้ว Enter ดังนี้

- เคยผ่าตัดต้อกระจกตาขวา(PR)
- เคยผ่าตัดต้อกระจกตาซ้าย(PL)
- เคยผ่าตัดต้อกระจกตาทั้งสองข้าง(PLR)

## และหากผู้สูงอายุมีประวัติตาบอด ให้เลือก <u>ข้อความตาบอด เป็นข้อความที่สาม</u> เพิ่มในช่อง CC แล้ว Enter ดังนี้

- ตาบอดข้างขวา(NR)
- ตาบอดข้างซ้าย(NL)
- ตาบอดข้างทั้งสองข้าง(NLR)

#### <u>ขั้นตอนการเพิ่มข้อความ Template cc สำหรับการเลือก cc โดยไม่ต้องพิมพ์ใหม่ทุกครั้ง</u>

ทำการเพิ่มข้อความการคัดกรอง ดังต่อไปนี้ ในตาราง pe\_code โดยไปที่ Tool > SQL Query > เลือก open ตาราง pe\_code > Run .... ดูรายการสุดท้ายว่า code หมายเลขสุดท้ายคือเลขอะไร กดปุ่ม + ด้านล่าง เพื่อเพิ่มบรรทัด และในช่อง code พิมพ์ตัวเลขที่นับต่อไป แล้ว พิมพ์ ข้อความ ....ในช่อง name ทำทีละตัวเลือก จนครบทั้งหมด 11 รายการ ข้อความตามข้างล่างนี้

- 1. คัดกรองตาขวาไม่ผ่านเกณฑ์(R)
- 2. คัดกรองตาซ้ายไม่ผ่านเกณฑ์(L)
- 3. คัดกรองตาไม่ผ่านเกณฑ์ทั้งสองข้าง(H540)
- 4. คัดกรองตาปกติทั้งสองข้าง(H543)
- 5. คัดกรองตาไม่ได้(N)
- 6. เคยผ่าตัดต้อกระจกตาขวา(PR)
- 7. เคยผ่าตัดต้อกระจกตาซ้าย(PL)
- 8. เคยผ่าตัดต้อกระจกตาทั้งสองข้าง(PLR)
- 9. ตาบอดข้างขวา(NR)
- 10. ตาบอดข้างซ้าย(NL)
- 11. ตาบอดข้างทั้งสองข้าง(NLR)

...เมื่อเพิ่มครบ 11 รายการ แล้วกด Update > yes >OK ...

### <u>กรณี รพ.สต. เคยเพิ่มรายการ</u>รับบริการตรวจคัดกรองสายตาไว้แล้ว ก็ <u>ให้เปลี่ยนข้อความเก่า เป็น</u> ข้อความใหม่นี้ ให้ครบ 11 รายการ</u> ข้างต้น

|                    | SQL Query -                                                             | HOSxP : Primary Care Unit Information System | 3.58.1.23 DB:5.5.31-Mai |
|--------------------|-------------------------------------------------------------------------|----------------------------------------------|-------------------------|
| Queru Builder Oper | Table ne code - Run Rec Ollodate -                                      | ave Open Append TH EN VI                     | 🔲 Disable Highligh      |
|                    |                                                                         |                                              | C Disable r lighligh    |
| Query   Table   Pr | ocess List   Script   Options 2                                         |                                              |                         |
| select * from      | 📲 💶 เปิดตาราง pe code 🥥 up                                              | date                                         |                         |
| Drag a column he   | ader here to group by that column                                       |                                              |                         |
| code 🛆 doc         | tor name                                                                | hos_guid                                     |                         |
| 101541             | ขอใบรับรองแพทย์สมัครอบค.                                                |                                              |                         |
| 101542             | มาตรวจร่างกายซ้ำเด็กน้ำหนักต่ำกว่าเกณฑ์                                 |                                              |                         |
| 101543             | ขอใบรับรองแพทย์เพื่อรายงาน <b>ตัว</b> ศึกษาต่อ                          |                                              |                         |
| 101544             | ตรวจกรรภ์ตามนัต                                                         |                                              |                         |
| 101545             | นอนหลับได้ดี                                                            |                                              |                         |
| 101546             | ผิดนัดรับยาลอพอก                                                        |                                              |                         |
| 101547             | ขอใบรับรองแพทย์สมัครสมาชิกสหกรณ์                                        |                                              |                         |
| 101548             | มาดามแพทย์นัดรับยา COPD                                                 |                                              |                         |
| 101549             | ผิดนัดรับยาเบาหวาน ไม่ขาดยา อาการปกดิ                                   |                                              |                         |
| 101550             | มาเจาะเสือดดามแพทย์นัด                                                  |                                              |                         |
| 101551             | นึ่งในรถขู้ถูกรถทัวร์ชนท้าย                                             |                                              |                         |
| เพิ่มข้อความ       | 1 1 Ingannago                                                           |                                              |                         |
| 101553             | ปวดบั้นเอวช้าย                                                          |                                              |                         |
| 101554             | ทรวจคัดกรองสายทาผู้สูงอายุ ผลทาซ้ายมองไม่เห็น                           |                                              |                         |
| 101555             | ตรวจกัดกรองสายตาผู้สูงอายุ ผลตาบวามองไม่เห็น                            |                                              |                         |
| 101556             | ครวจคัดกรองสายตาผู้สูงอายุ ผลมองไม่เห็นทั้งสองข้าง (ตาบอด ได้รหัส H540) |                                              |                         |
| 101557             | ตรวจคัดกรองสายตาผัสงอาย ผลปกติทั้งสองข้าง (ได้รหัส H543)                |                                              |                         |

#### <u>การบันทึกข้อมูลคัดกรองสายตา One stop service</u>

1. เข้า One stop service เรียกชื่อผู้ที่จะทำการคัดกรองสายตา

2. ในช่อง Chief complaint สีขาว

- ให้เลือก <u>พิมพ์คำว่า คัด จะมีรายการข้อความคัดกรองแสดง .... แล้วเลือกประโยคคัดกรองตามที่ตรวจพบ</u>
 ...เป็นข้อความแรก ในช่อง CC แล้ว Enter (ตามที่เราได้ทำเพิ่มไว้ 5 รายการ ตามอาการที่ตรวจพบ)

 - และ หากมีประวัติเคยผ่าตัดต้อกระจกให้ พิมพ์คำว่า เคย <u>จะมีรายการข้อความ เคยผ่าตัดต้อกระจก...</u> แล้วเลือกประโยคเคยผ่าตัดต้อกระจก ...ตามที่ตรวจพบ เป็นข้อความที่สอง เพิ่มในช่อง CC แล้ว Enter (ตามที่เราได้ทำเพิ่มไว้ 3 รายการ)

- และ หากผู้สูงอายุมีประวัติตาบอด ให้ พิมพ์คำว่า ตา <u>จะมีรายการข้อความ ตาบอด....แล้วเลือกประโยค</u>
 <u>ตาบอด...ตามที่ตรวจพบ เป็นข้อความที่สาม</u> เพิ่มในช่อง CC แล้ว Enter (ตามที่เราได้ทำเพิ่มไว้ 3 รายการ)

| การตรวจร่างกาย  |   | BMI : 18.9 |
|-----------------|---|------------|
| Cheif complaint |   | PE         |
| eur nan ei na a | ~ |            |

ในช่องขาวหลัง Chief complaint ให้พิมพ์ คัดกรอง.... จะมีรายการแสดงมาให้เลือก.... ให้เลือกคัดกรองสายตา.... ตามที่ตรวจ > Enter ...และพิมพ์ เคยผ่าตัดต้อกระจก..... > Enter

| 🕞 🖉 着 📓 🚽 🗧 OneStopServiceMainForm - HOSxP : Primary Care Unit Information System 3.58.1.23 D8:5.5.31-MariaDB                                                                                                    | - 0 X                                   |
|----------------------------------------------------------------------------------------------------|-----------------------------------------|
| HOSAP / PCU                                                                                                    | <b>?</b> = = >                          |
| One stop service                                                                                                    |                                         |
| Patient Information Visit List                                                                                                    |                                         |
| ข้อมูลทั่วไม่ผู้ช่วย                                                                                                    |                                         |
| HN 000005484 ชื่อ นายสาวการีตยา อาซุ 63 ปี อาซีพ เกษตรกรรม ซึ่งมูลลายระเมียน OPD Scan                                                                                                    |                                         |
| ทั้งผู้ 21/4 หนู้ 6 ต.รักรีม อ.เมืองสุกัลชานี CID 3-6101-00311-92-9 EMR VEMR                                                                                                    | 9                                       |
| การทัดกระง                                                                                                    |                                         |
| มารับบริการวันที่ 4/3/2558 🔹 เวลา 11:47:48 📑 ประเภาการมา มาเอง 👻 แสนก หน่วยงานระดับปฐมภูมิ 🗸 ต้องพรวจ ห้องพรวจ ไรด                                                                                                    |                                         |
| ลิกธิการสักษา ผู้มีอายุเป็น 60 ปี - เลขที่สิทธิ์ ท8157793940 ตรวจสิทธิ์ [DW] NHSO ประเภทหวลา ในเวลา -                                                                                                    |                                         |
| สถานหยาบาลหลัก ดูกัธธามี(รพท.) 10720 🔹 สถานหยาบาลของ น้ำถึม บ้านท่าทอง หมู่ที่ 04(สด.) 07065 🗸 Dbx.ก้อน/หลัง การสูบบุหรั่                                                                                                    |                                         |
| น้ำหนัก 74.00 ส่วนสูง 165.00 ความดันโลทีต / อุณพอูมิ HR Pulse RR ขอบเธว 96 กรตั้นสูงา 🗸                                                                                                    |                                         |
| Cheir complaint<br>เกมาะรันจะสัย Medication ทัศล<br>พัศกรรษทายในได้ระบานการรับจะสัย<br>พัศกรรษทายในได้ระบานการรับจะสัย<br>พัศกรรษทายในได้การระบานการรับจะสัย<br>พัศกรรษทายในได้การระบานการรับจะสัย<br>พัศกรรษทายในได้การระบานการรับจะสัย<br>พัศกรรษทายในได้การระบานการรับจะสัย<br>พัศกรรษทายในได้การระบานการรับจะสัย<br>พัศกรรษทายในได้การระบานการรับจะสัย<br>พัศกรรษทายในได้การระบานการระบานการระบานการรับจะสัย<br>พัศกรรษทายในได้การระบานการระบานการระบานการระบานการระบานการระบานการรับจะสัย<br>พัศกรรษทายในได้การระบานการระบานการระบานการระบานการระบานการระบานการระบานการระบานการระบานการระบานการระบานการระบานการระบานการระบานการรับจะสายการ<br>พัศกรรษทายในได้การระบานการระบานการร                                                                                                    | display>                                |
| Short code 🥀 คิดจบูก พระไจไม่สะ โลประวังส์ว ไปรับธมนทร์ - คิดกระงโพรธินสร้า มีสามหลุงากการประกอบอาธีห                                                                                                    |                                         |
| สำคัม ICD10 ชื่อโรค Diag Typi ชนิดการวิจิจลัย                                                                                                    |                                         |
| s     Click here to add a new row       #(#(4 )> )#) #(#) # (X )# (X )# | 4                                       |
| Diag Text                                                                                                    |                                         |
| au Visit เบ็กรายกรรวกพลังช่อย     สงผลวิจิจฉัย สิ่งยา ผ่ากครรภ์ Vaccine เด็กแรงที่ค วางแผนพรอบครัว งานอื่นๆ     Cancel Document    พิมพ์ Stickeron Online refer LAB แล้วา - UE เด็ก 1-6 ปี แพรย์แหนโทย โลงทระเมียงผู้ป่วยบอกเวท โดงจงมะเร็งด้าน                                                                                                    | <ul> <li>บันทึก</li> <li>ปัด</li> </ul> |

3. คีย์ รหัส ICD10 = <mark>Z010</mark> เป็นรหัสวินิจฉัยโรคหลัก Principle Diag 1

 จากนั้น ไปที่ ปุ่ม ตรวจสายตา และลงค่าระดับสายตา(VA) <u>ทุกรายที่ไม่ผ่านเกณฑ์</u> โดยลงทั้งค่า VA และ PH แล้วกดบันทึก

| V.A.             |                              |        |   |        |         |      |   |          |   |   |
|------------------|------------------------------|--------|---|--------|---------|------|---|----------|---|---|
| ดาขวา [A]        | 6/60                         | • •    | • | • •    | PH 6/36 | •    | • | <b>_</b> | - | - |
| ดาซ้าย [B] 🚦     | /36                          | • •    | • | • •    | PH 6/24 | •    | • |          | - | • |
| C.T.             | 5/60<br>5/36<br>5/24<br>5/18 |        |   |        | TNI     |      |   |          |   |   |
| ดาขวาย<br>ตาขวาย | ;/12<br>;/9                  | nmHg.  | 2 | ดาขวา  | 02 -    | mmHg |   |          |   |   |
| ดาซ้าย           | -C                           | ⁺nmHg. |   | ดาซ้าย | 02 -    | mmHg |   |          |   |   |

5. ในกรณีเจ้าหน้าที่ได้ทำการตรวจวัดสายตา ให้บันทึกหัตถการ การตรวจวัดสายตา (Visual activity test) ICD-10-TM รหัส 9390200 ในหน้าการให้บริการด้วย .... โดยให้ไป map code ที่ตาราง er\_oper\_code กับ er\_oper\_code\_area ก่อน..... โดยดูว่าเลขในช่อง er\_oper\_code ของ การตรวจวัดสายตา ในตาราง er\_oper\_code คือเลขอะไร ในที่นี้ คือ 843 (ของท่านเลขอะไร ก็พิมพ์เลขนั้น) จากนั้นไปตาราง er\_oper\_code\_area พิมพ์เลข 843 ในช่อง er\_oper\_code ของการตรวจวัดสายตา

| 🥪 SQL Query                        |                       |                   |               |                     |                             |                      |
|------------------------------------|-----------------------|-------------------|---------------|---------------------|-----------------------------|----------------------|
| , Query Builder Open Table er_oper | _code 🚽 💽 Run         | 🏂 Exec 🛛 🧿 Update | e 📙 Save 🔂 O  | en Append TH EN     | VL 📃 Disable Highl          | light ช่วยเหลือ      |
| Query Table Process List Scr       | ipt Options           |                   |               |                     |                             |                      |
| select * from er_oper_code         | 3                     |                   |               |                     |                             |                      |
| Drag a column header here to gro   | up by that column     |                   |               |                     |                             |                      |
| er_oper_code name                  | ∆ icode               | icd9cm price      | price2 price  | 3 er_oper_code_     | _guid activ has_            | icd10tm exp hos_guid |
| 📘 🕅 843 🚔 การตรวจวัดสายตา          | 3002794               | 9390200 20.0      | 0.00          | 20.00 {6B1F82A6-612 | 20-11E1-8808-IY             |                      |
| SQL Query                          |                       |                   |               |                     |                             |                      |
| Query Builder Open Table r         | _oper_code_area •     | 🗸 🜔 Run 🚺 E       | Exec 🧿 Update | 🔒 Save 👌 🖸          | )pen Append TH              | EN VL                |
| Query Table Process Li             | st Script Options     | 3                 |               |                     |                             |                      |
| select * from ertope               | r_code_area           |                   |               |                     |                             |                      |
| Drag a column header her           | e to group by that co | lumn              |               |                     |                             |                      |
| er_oper_code_area_id               | er_oper_code          | area_name         | Δ             | cd10tm_operation_   | _code <mark>hos_guid</mark> |                      |
| I 650                              | 84                    | 3 การทรวจวัดสายทา | 1             | 390200              |                             |                      |

หน้าการให้บริการ บันทึกหัตถการ การตรวจวัดสายตา (Visual activity test) ICD-10-TM รหัส 9390200 ด้วย

|             | ,           |         |                |                 |             |             |                  |            |         |            |        |            |              |                   |     |
|-------------|-------------|---------|----------------|-----------------|-------------|-------------|------------------|------------|---------|------------|--------|------------|--------------|-------------------|-----|
| การวินิจฉัย | Medication  | หัดถการ | สรุปค่าใช้จ่าย | ข้อมูลการส่งต่อ | การนัดหมาย  | ทันตกรรม    | ตัวเลือกการพิมพ์ | ลงผล Lab   | Vaccine | การคัดกรอง | กายภาพ | ครวจยืนยัง | เโรคเรื้อรัง | การประเมินกาวะสุข | ภาพ |
| ລຳຕັນ       | เจ้าหน้าที่ | หัตถการ |                | ตำแหน่ง         | ∆ เวลาเริ่ม | I           | เวลาเสร็จ        |            | ราคา    | ICD9C      | N ICD9 | Name       |              |                   |     |
| *           |             |         |                |                 | Click here  | to add a r  | new row          |            |         |            |        |            |              |                   |     |
| ▶1          | โยธิน อำพิน | การตรวจ | วัดสายตา       | การทรวจวัดสายท  | n 24/8/2    | 2558 20:35: | :59 24/8/255     | 8 20:35:59 |         | 20 939020  | 10     |            |              |                   |     |
|             |             |         |                |                 | · · ·       |             |                  |            |         |            |        |            | _            |                   |     |

- 4 -